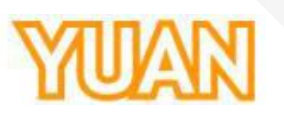

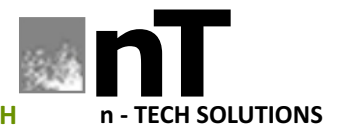

SOLUTIONS FOR GROWTH

## **nT19AX09 | SC6DON1 AIO LITE** HDMI/SDI STREAMING / RECORDING WITH NDI CONVERSION

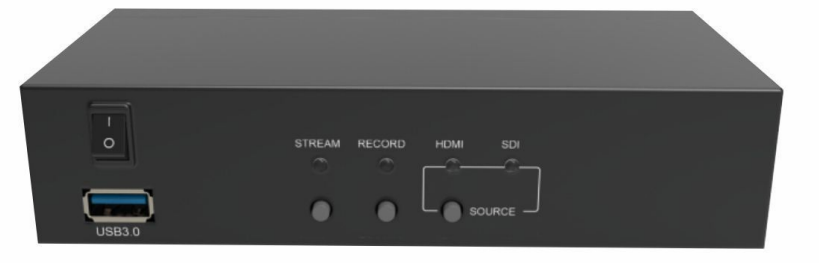

## **Operation Manual**

| TABLE OF CONTENTS                      |    |
|----------------------------------------|----|
| 1. PRODUCT INTRODUCCIN                 | 4  |
| 1.1. Product Brief                     |    |
| 1.2. Specification                     | 5  |
| 2. HARDWARE INSTALLAION                | 7  |
| 2.1. PACKAGE CONTENTS                  | 7  |
| 2.2. Device Size                       | 7  |
| 3. IP FINDER                           | 8  |
| 4. WEB UL                              | 9  |
| 4.1. Language / Firmware               | 9  |
| 4.2. Source                            |    |
| 4.2.1. Video Source (HDMI2.0)          |    |
| 4.2.2. Video Source (NDI)              |    |
| 4.2.3. Video Source (IP Stream)        |    |
| 4.2.4. Internal File (Video. Picture). |    |
| 4.2.5. Audio Source                    |    |
| 4.2.6. Input Signal Status             |    |
| 4.3. ENCODER                           | 13 |
| 4.3.1. Main Encoder/Sub Encoder        |    |
| 4.4. RECORD                            |    |
| 4.4.1. Main Record/Sub Record          |    |
| 4.4.3. UploadNFS                       |    |
| 4.4.4. UploadFTP                       |    |
| 4.4.5. UploadOther Settings            |    |
| 4.5. STREAMING                         |    |
| 4.5.1. RTSP Streaming                  |    |
| 4.5.2. NDI Streaming (30 min.)         |    |
| 4.5.3. SRT Streaming                   |    |
| 4.5.4. TS Streaming                    |    |
| 4.5.5.RTMP Streaming                   |    |
| 4.5.6. YouTube Streaming               |    |
| 4.6. SNAPSHOT                          |    |
| 4.6.1. Snapshot                        |    |
| 4.7. Monitor                           |    |
| 4.8. Network                           |    |
| 4.9. System                            |    |
| 4.9.1. Device name setting             |    |
| 4.9.2. Disk Format                     |    |
| 4.9.3. Device Config Setting           |    |
| 4.9.4. Firmware Update                 |    |
| 4.9.5. System Control                  |    |
| 4.9.6. Debug Mode                      |    |
| 4.10. Status                           |    |
|                                        | 40 |
| J. VERJUN                              | 40 |
|                                        |    |

T

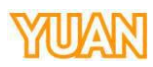

| 5.1. VERSION 1.0  |  |
|-------------------|--|
| 5.2. Version 1.1  |  |
| 5.3. VERSION 1.2  |  |
| 5.4. VERSION 1.3  |  |
| 5.5. VERSION 1.4  |  |
| 5.6. VERSION 1.41 |  |

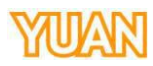

#### **1. PRODUCT INTRODUCTION**

#### 1.1. Product Brief

SC6D0N1 HDMI2 provides HDMI 2.0 and HDMI 2.0 loop through in one device.

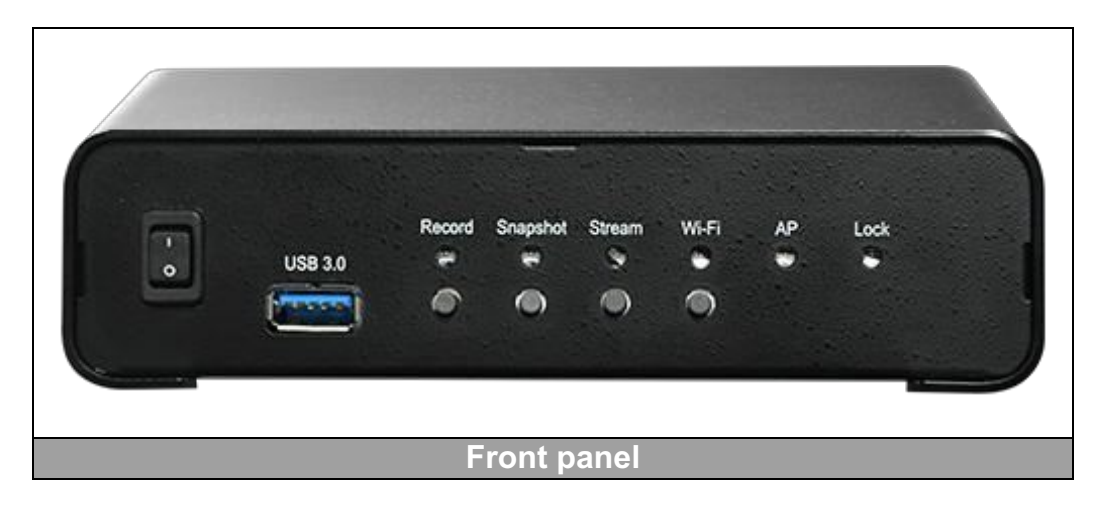

In front panel, SC6D0 provides USB3.0 interface for user to record input in various formats. It also provides record, stream...etc. selection button in front panel.

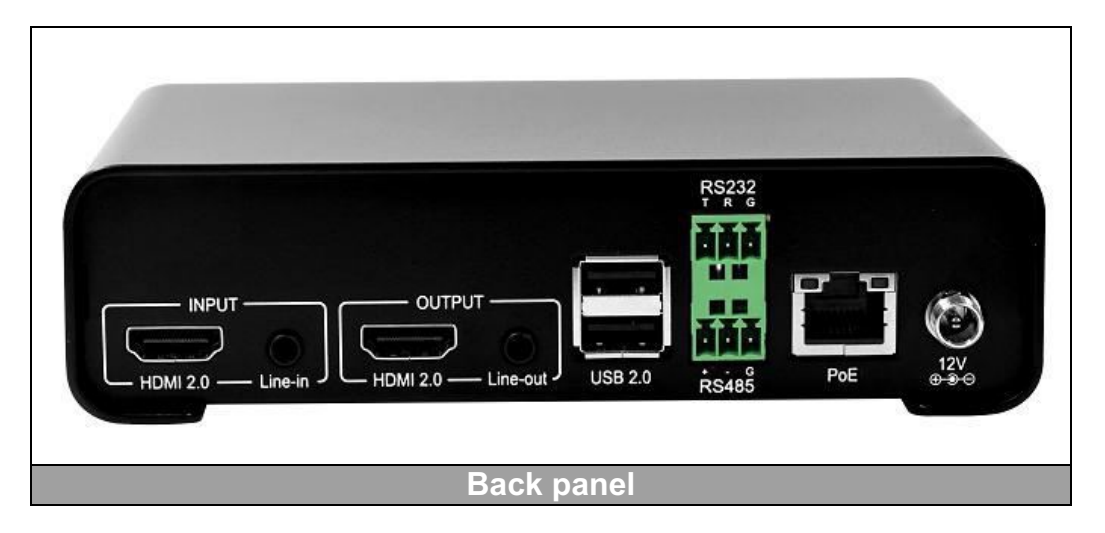

In back panel, SC6D0 provides RJ45 for internet, RS232/485 connectivity; SC6D0 also provides PoE for user to power the device.

User can void local UI interface by USB mouse right click, and control SC6D0 by USB keyboard/mouse.

## YUAN

| 1.2. Spec | cification        |                                                                                                    |
|-----------|-------------------|----------------------------------------------------------------------------------------------------|
|           | Model             | SC6D0N1 HDMI2+                                                                                                    |
|           | Max. FPS          | 3840×2160p@60/50fps                                                                                                    |
|           | Recording<br>Mode | Hardware Compression                                                                                                    |
|           | Product<br>Photo  | Record Snapshot Stream Wi-Fi AP Lock<br>USB 3.0<br>USB 3.0                                                                                                    |
|           |                   | RS232<br>T R G<br>T R G<br>T |
|           | Input             |                                                                                                    |
|           | Interfaces        | 1×HDMI2.0                                                                                                    |
|           |                   | 1×3 5mm stereo analog audio                                                                                                    |
|           | Output            | Video                                                                                                    |
|           | Interface         | 1×HDMI2.0                                                                                                    |
|           |                   | Audio                                                                                                    |
|           |                   | 1×3.5mm stereo analog audio                                                                                                    |
|           | Video             | H.265(HEVC)/H.264/AVC, Baseline/Main/High                                                                                                    |
|           | Feature           | Profile                                                                                                    |
|           |                   | Configurable Bit Rate Up to 64Mbps                                                                                                    |
|           |                   | Support input / output resolutions                                                                                                    |
|           |                   | 3840×2160p@60/50fps                                                                                                    |
|           |                   | 304U*210UP(U3U/23/24IPS<br>1020×1080n@60/50fns                                                                                                    |
|           |                   | 1920×1000p@00/30/ps                                                                                                    |
|           |                   | 1280×720p@60/50fps                                                                                                    |
|           |                   | 1280×1024p@60fps                                                                                                    |
|           |                   | 1280×960p@60fps                                                                                                    |
|           |                   | 1024×768p@60fps                                                                                                    |
|           |                   | 800×600p@60fps                                                                                                    |
|           |                   | 640×480p@60fps                                                                                                    |
|           |                   | 720×480p@60fps                                                                                                    |
|           |                   | 720×576p@50fps                                                                                                    |
|           | Audio             | AAC-LC                                                                                                    |
|           | Feature           | Configurable bit rate range from 32Kbps to<br>384Kbps                                                                                                    |
|           | Noturel           | Sample rate : 48KHZ, 16DIT, Stereo                                                                                                    |
|           | Feature           | DHCP client                                                                                                    |
|           | reature           |                                                                                                    |

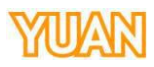

| Support          | NDI Support                             | 1 |
|------------------|-----------------------------------------|---|
| Streaming        | RTSP over UDP/TCP/Multicast/HTTP        |   |
| protocol         | RTMP public (web portal)                |   |
|                  | **TS over IP                            |   |
|                  | **HLS                                   |   |
|                  | ** optional by customer request         |   |
| Misc.            | Web UI for system configuration         | ] |
| Features         | Firmware upgradable                     |   |
|                  | LED indicator                           |   |
|                  | Status with Power Recycle               |   |
|                  | 1×USB3.0 (For Keyboard and mouse usage) |   |
|                  | 2×USB2.0 (For USB HID device usage)     |   |
|                  | 1×RS232 + 1×RS485                       |   |
| Record<br>Format | MP4 / TS / MOV                          |   |

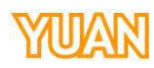

#### 2. HARDWARE INSTALLATION

#### 2.1. Package Contents

| Item             | Amount |
|------------------|--------|
| SC6D0N1 HDMI2.0+ | 1      |
| Adapter          | 1      |

#### 2.2. Device Size

Figure below is the device size of SC6D0N1 HDMI2.0+.

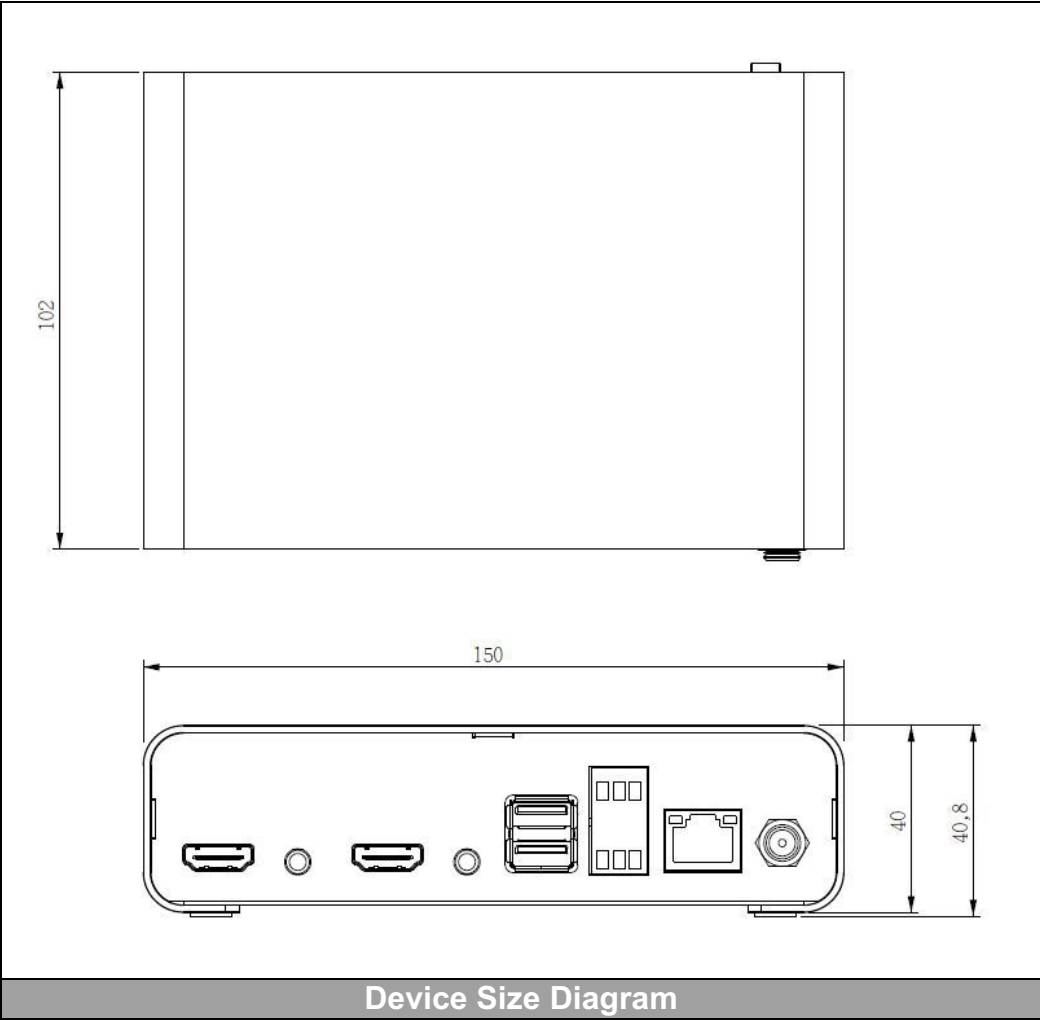

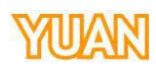

#### 3. IP Finder

For using SC6D0 Web UI, please open IP finder and search for the ip address to open control interface. The correct ip address can be distinguish by MAC address.

| IP Address   | Mac Address          | FW Version | Device Name |
|--------------|----------------------|------------|-------------|
| 00001250     | 0548053844444        | 2.0.1      | N1HDMI2.0+  |
| 10.001299    | 2010/01/01 00:06 485 | 2.2.3      |             |
| 10.0031204   | 00-00-00-00-00-00    | 1.9.0      | test333     |
| 10.011.029   | 01.00001.0001.01     |            |             |
| 30.001213    | 38435314844404       | 2.1.0      | test333     |
| 3.3.4.4      | 2010/01/01 00:001420 | 2.2.5      |             |
| 10.00.00.000 | 00000000000          |            |             |

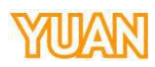

#### 4. WEB UI

Web UI is the internet interface for user to control SC6D0 more convenient, users can control them via normal PC or portable devices (EX: Android, iPhone, iPad...etc.)

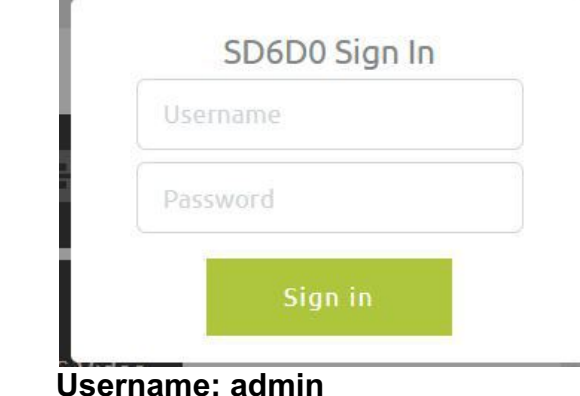

## Password: 0000

#### 4.1. Language / Firmware

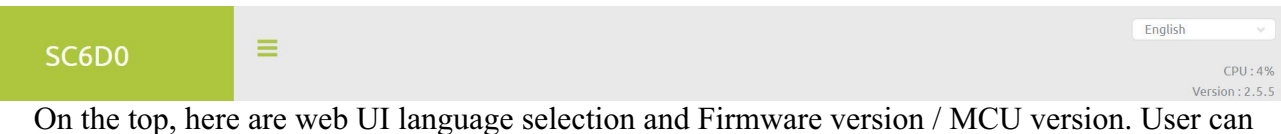

On the top, here are web UI language selection and Firmware version / MCU version. User can change Web UI language here.

#### 4.2. Source

| SC6D0     | ≡                 |                           |              |              |            |            |             | Eng             | Lish CPU : 4%    |
|-----------|-------------------|---------------------------|--------------|--------------|------------|------------|-------------|-----------------|------------------|
| Source    | 1                 |                           |              |              |            |            |             |                 | Version : 2.5.5  |
| Encoder   | Video Source      |                           |              |              |            |            | Audio Sourc | e               |                  |
| Record    |                   | (()) Endowed Stream Video |              |              |            |            | Embed.      | O<br>ine-In     |                  |
| Streaming | Brightness        |                           | •            |              | 128        |            |             |                 |                  |
| Snapshot  | Contrast          |                           | •            |              | 128        |            |             |                 |                  |
| Monitor   | Hue               |                           | •            |              | 128        |            |             |                 |                  |
| Network   | Saturation        |                           |              |              | 128        |            |             |                 |                  |
| System    | Apply             | Default                   |              |              |            |            |             |                 |                  |
| Status    | Input Information | Name                      | Video Source | Audio Source | Resolution | Frame Rate |             | Bits per Sample | Sample Frequency |
|           | Channel 1         |                           | HDMI         | Embed.       | 1920x1080p | 59.94      | 2           | 16              | 48000            |

This page contains **input signal status** nput **VideoSource** and **Audio Source** election. Users can change input video property, source and check input video information here.

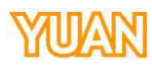

| y scan the s                                 |                                             |                                                 |
|----------------------------------------------|---------------------------------------------|-------------------------------------------------|
| y scan the s                                 |                                             |                                                 |
| y scan the s                                 |                                             |                                                 |
| y scan the s                                 |                                             |                                                 |
| y scan the s                                 |                                             |                                                 |
| y scan the s                                 |                                             |                                                 |
| y scan the s                                 |                                             |                                                 |
| y scan the s                                 |                                             |                                                 |
| y scan the s                                 |                                             |                                                 |
| y scan the s                                 |                                             |                                                 |
| y scan the s                                 |                                             |                                                 |
| y scan the s                                 |                                             |                                                 |
| y scan the s                                 |                                             |                                                 |
| y scan the s                                 |                                             |                                                 |
| SC6D0<br>Strea<br>mingpage a<br>nent, please | 0 Dow<br>aming<br>e and foll-<br>se check ] | yn<br>g<br>llow the fa<br>c IP finder           |
|                                              |                                             |                                                 |
|                                              |                                             |                                                 |
|                                              |                                             |                                                 |
|                                              | UDP 🗸                                       |                                                 |
| SC6<br>St<br>ming<br>nent, p                 | SD<br>re                                    | 5D0 Dov<br>reamin<br>page and fo<br>lease check |

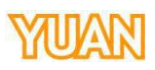

#### 1.RTSP rtsp://[account]:[passwd]@[ip]:[port]/[session name].mpg

Example: rtsp://root:root@10.10.41.228:556/session0.mpg

2.RTMP rtmp://[ip]/[session name] Example: rtmp://10.10.41.189/live

3.HLS http://[ip]/hls/[CH]/[Session name].m3u8 Example: http://10.10.41.228/hls/3/session0.m3u8

**4.TS Unicast** udp://[localhost]:[port] Example: udp://10.10.41.189:556

**5.TS Multicast** udp://234.0.0.1:[port] Example: udp://234.0.0.1:556

6.NDI NDI Name

7.SRT Listener srt://[ip]:[port] Example: srt://10.10.41.228:1202

Delay Duration Select delay latency for reception. -1ms: Ultra low latency (RTSP only) **Oms:** Low latency 1~1000ms: Latency

**Reconnection Timeout ( mS**) elect time duration for timeout reconnection. Please set the value more than 500ms

X For Streaming example, please check **chapter 4.5** or further information.

#### 4.2.4. Internal File (Video, Picture)

| HDMI NDI Stream Video |   |
|-----------------------|---|
| File Source           |   |
|                       | × |
|                       |   |
| File Replay           |   |

SC6D0 can also play files inside flash disk, please attach the flash disk and select the file to

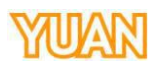

play it. Support format: H264, H265 File type: mp4, mov, ts Audio format: AAC

#### 4.2.5. Audio Source

Audio Source

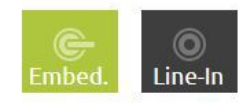

In audio source block, user can select audio input source from **Embedded**HDMI audio or 3.5mm audio source (Embedded audio is the same as selected video interface).

#### 4.2.6. Input Signal Status

| Input Information | Name | Video Source | Audio Source | Resolution | Frame Rate | Channels | Bits per Sample | Sample Frequency |
|-------------------|------|--------------|--------------|------------|------------|----------|-----------------|------------------|
| Channel 1         |      | HDMI         | Embed.       | 3840x2160p | 60.00      |          |                 |                  |

In input information block, user can check signal status and signal format.

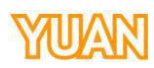

| SCODU                             | =                                                   |                                |                             |                                |
|-----------------------------------|-----------------------------------------------------|--------------------------------|-----------------------------|--------------------------------|
|                                   |                                                     |                                |                             | Version                        |
| Source                            | 1                                                   |                                |                             |                                |
| Encoder                           | Main Encoder                                        |                                | Sub Encoder                 |                                |
| Bacard                            | Resolution                                          | Frame Rate                     | Resolution                  | Frame Rate                     |
| Record                            | Туре                                                |                                | Туре                        |                                |
| Streaming                         | H.264 🗸                                             |                                | H.264 🗸                     |                                |
| Snapshot                          | Profile                                             | Level                          | Profile                     | Level                          |
|                                   | Main                                                | Level 41                       | Main                        | Level 41                       |
| MONICOF                           | CABAC                                               | GOP                            | CABAC                       | GOP                            |
| Network                           | Video Bitrate ( bps )                               | Custom Video Bitrate ( K bps ) | Video Bitrate ( bps )       | Custom Video Bitrate ( K bps ) |
| System                            | 8 M 🗸                                               |                                | 8 M 🗸                       |                                |
| System                            | Crop-X                                              | Crop-Y                         | Crop-X                      | Crop-Y                         |
| Status                            | 0                                                   | 0                              | 0                           | 0                              |
|                                   | Crop-Width                                          | Crop-Height                    | Crop-Width                  | Crop-Height                    |
|                                   | Audio Frequency                                     | Audio Bitrate ( bps )          | Audio Frequency             | Audio Bitrate ( bps )          |
|                                   | 48kHz 🗸                                             | 256 К 🗸                        | 48kHz 🗸                     | 256 К 🗸                        |
|                                   | Color Range                                         |                                | Color Range                 |                                |
|                                   | Full Color 🗸 🗸                                      |                                | Full Color 🗸 🗸              |                                |
| Encoder page of and audio enco    | Apply Default<br>contains <b>Main Encod</b><br>ode. | erand Sub Encoc                | <b>der</b> which allows use | er to change vid               |
| Encoder page of and audio enco    | Apply Default<br>contains <b>Main Encod</b><br>ode. | erand Sub Encoc                | <b>der</b> which allows use | er to change vid               |
| Encoder page of and audio enco    | Apply Default<br>contains <b>Main Encod</b><br>ode. | erand Sub Encoc                | <b>ler</b> which allows use | er to change vide              |
| Encoder page of and audio enco    | Apply Default<br>contains <b>Main Encod</b><br>ode. | erand Sub Encoc                | <b>ler</b> which allows use | er to change vide              |
| Encoder page of and audio enco    | Apply Default<br>contains <b>Main Encod</b><br>ode. | erand Sub Encoc                | <b>der</b> which allows use | er to change vide              |
| Encoder page of and audio enco    | Apply Default<br>contains <b>Main Encod</b><br>ode. | erand Sub Encoc                | <b>ler</b> which allows use | er to change vide              |
| Encoder page of and audio enco    | Apply Default<br>contains <b>Main Encod</b><br>ode. | erand Sub Encoc                | <b>ler</b> which allows use | er to change vide              |
| Encoder page of and audio enco    | Apply Default<br>contains <b>Main Encod</b><br>ode. | erand Sub Encoc                | <b>der</b> which allows use | er to change vide              |
| Encoder page of and audio enco    | Apply Default<br>contains <b>Main Encod</b><br>ode. | erand Sub Encoc                | <b>ler</b> which allows use | er to change vide              |
| Encoder page of and audio enco    | Apply Default<br>contains <b>Main Encod</b><br>ode. | erand Sub Encoc                | <b>ler</b> which allows use | er to change vid               |
| Encoder page of and audio enco    | contains <b>Main Encod</b><br>ode.                  | erand Sub Encoc                | <b>der</b> which allows use | er to change vide              |
| Encoder page of and audio enco    | ode.                                                | erand Sub Encoc                | <b>der</b> which allows use | er to change vide              |
| Encoder page of and audio enco    | Apply Default<br>contains <b>Main Encod</b><br>ode. | erand Sub Encod                | <b>der</b> which allows use | er to change vid               |
| Encoder page of and audio enco    | Apply Default<br>contains <b>Main Encod</b><br>ode. | erand Sub Encoc                | <b>ler</b> which allows use | er to change vid               |
| Encoder page of and audio enco    | Apply Default<br>contains <b>Main Encod</b><br>ode. | erand Sub Encoc                | <b>der</b> which allows use | er to change vid               |
| Encoder page of and audio enco    | ontains <b>Main Encod</b><br>ode.                   | erand Sub Encoc                | <b>der</b> which allows use | er to change vid               |
| Encoder page of<br>and audio enco | ode.                                                | erand Sub Encod                | <b>der</b> which allows use | er to change vide              |
| Encoder page of<br>and audio enco | Apply Default<br>contains <b>Main Encod</b><br>ode. | erand Sub Encod                | <b>der</b> which allows use | er to change vide              |
| Encoder page of<br>and audio enco | Apply Default<br>contains <b>Main Encod</b><br>ode. | erand Sub Encoc                | <b>ler</b> which allows use | er to change vide              |
| Encoder page of<br>and audio enco | Apply Default<br>contains <b>Main Encod</b><br>ode. | erand Sub Encoc                | <b>der</b> which allows use | er to change vide              |
| Encoder page of<br>and audio enco | ontains <b>Main Encod</b><br>ode.                   | erand Sub Encod                | <b>der</b> which allows use | er to change vide              |
| Encoder page of<br>and audio enco | ontains <b>Main Encod</b><br>ode.                   | erand Sub Encod                | <b>der</b> which allows use | er to change vide              |

## YUAN

4.3.1.

| n Encoder             |                                |    |
|-----------------------|--------------------------------|----|
| Resolution            | Frame Rate                     |    |
| Same as Input         | Same as Input                  | Y  |
| Туре                  |                                |    |
| H.264                 |                                |    |
| Profile               | Level                          |    |
| Main 🗸                | Level 41                       | v. |
| Entropy               | GOP                            |    |
| CABAC                 | 5                              | ×  |
| Video Bitrate ( bps ) | Custom Video Bitrate ( K bps ) | 5) |
| 8 M 🗸                 |                                |    |
| Сгор-Х                | Сгор-Ү                         |    |
| 0                     | 0                              |    |
| Crop-Width            | Crop-Height                    |    |
| 0                     | 0                              |    |
| Audio Frequency       | Audio Bitrate ( bps )          |    |
| 48kHz 🗸               | 256 K                          | ×  |
| Color Range           |                                |    |
| Full Color 🗸 🗸        |                                |    |

**Resolution**For encoders here, we provide Same as input, 4K, 1920\*1080, 1280\*720 and some other popular resolutions (4K Encode only available on Main Encoder)

| Same as Input |
|---------------|
| 4K            |
| 1920 * 1080   |
| 1280 * 720    |
| 960 * 540     |
| 720 * 576     |
| 720 * 480     |
| 640 * 480     |
| 640 * 360     |
| 576 * 324     |
| 480 * 320     |
| 384 * 216     |
| 320 * 240     |
| 160 * 120     |

**Framerate** SC6D0 have same as input, 60, 50, 30, 25, 20, 15, 12.5, 10, 5, and 1 framerates for user to select

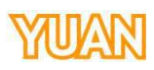

| Same as Input |
|---------------|
| 60.00         |
| 50.00         |
| 30.00         |
| 25.00         |
| 20.00         |
| 15.00         |
| 12.50         |
| 10.00         |
| 5.00          |
| 1.00          |

#### Type: SC6D0 have H.264 and H.265 encoder types.

H.264 H.265

**Profile** User can adjuse here for H.264 profile selection, it supports high, main and baseline.

| High     |  |  |
|----------|--|--|
| Main     |  |  |
| Baseline |  |  |

**Level** H264 level support, SC6D0 provides 41, 40, 32, 31, 30, 22, 21, 20, 13, 12, 11, 10, and 1b.

| Level 41 |
|----------|
| Level 40 |
| Level 32 |
| Level 31 |
| Level 30 |
| Level 22 |
| Level 21 |
| Level 20 |
| Level 13 |
| Level 12 |
| Level 11 |
| Level 10 |
| Level 1b |
|          |

Entropy. SC6D0 Support CAVLC and CABAC encoding.

CABAC

**GOP**: H264 group of pictures setting (from 255~1).

15

| V | ПП | Δ | N  | Π |
|---|----|---|----|---|
| Л | U  | A | TV | U |

| 200                           |  |
|-------------------------------|--|
| 240                           |  |
| 200                           |  |
| 120                           |  |
| 100                           |  |
| 60                            |  |
| 50                            |  |
| 30                            |  |
| 25                            |  |
| 25                            |  |
| 20                            |  |
| 20<br>15                      |  |
| 20<br>15<br>10                |  |
| 20<br>15<br>10<br>5           |  |
| 20<br>15<br>10<br>5<br>3      |  |
| 20<br>15<br>10<br>5<br>3<br>2 |  |

#### Video Bitrate (bps)Video bitrate select (from 44K~64M)

| · · · /                        |
|--------------------------------|
| 64 M                           |
| 32 M                           |
| 24 M                           |
| 16 M                           |
| 12 M                           |
| 8 M                            |
| 6 M                            |
| 4 M                            |
| 2 M                            |
| 1 M                            |
| 512 K                          |
| 256 K                          |
| 44 K                           |
| Custom Video Bitrate ( K bps ) |
|                                |

#### Customize Video BitrateUser select bitrate.

Crop-X/Y/Width/Height Crop the needed video and display.

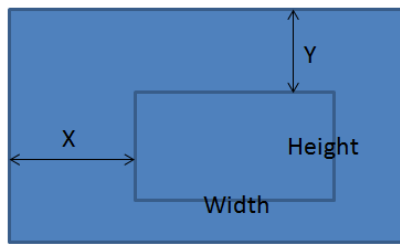

#### AudioFrequencyAudio frequency select

| 16kHz   |  |
|---------|--|
| 44.1kHz |  |
| 48kHz   |  |

#### Audio Bitrate (bps) Audio bitrate select

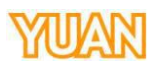

| 384 K |  |
|-------|--|
| 256 K |  |
| 128 K |  |
| 64 K  |  |
| 32 K  |  |

### **ColorRange**Select between Full Color or Limited Color.

Full Color Limited Color

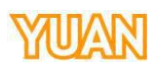

| 4.4. Record |                                         |                                        |
|-------------|-----------------------------------------|----------------------------------------|
| SC6D0       | =                                       | English CPU : 6%<br>Version : 2.5.5    |
| Source      | 1                                       | NFS FTP                                |
| Encoder     | Main Record<br>Encoder Source           | Sub Record<br>Encoder Source           |
| Record      | Main Encoder                            | ✓ Disable ✓                            |
| Streaming   | File Name<br>CH01_MAIN_%Y%M%D_%h%m%s_%i | File Name<br>CH01_SUB_%Y%M%D_%h%m%s_%i |
| Snapshot    | Type<br>MP4                             | Туре                                   |
| Monitor     | Duration ( min )                        | Duration ( min )                       |
| Network     | 120<br>Content                          | Content                                |
| System      | Video and Audio                         | Video and Audio                        |
| Status      | Apply Default                           | Start Record Stop Record               |

Record page allows user to change the video format that recorded to USB3.0 disk drive, the 2 block in the middle is the main record format.

## NFS FTP

SC6D0 also provide upload feature, on the right hand side, user can check 2 icons for upload usage.

#### 4.4.1. Main Record/Sub Record

| Encoder Source             |        |
|----------------------------|--------|
| Main Encoder               | $\sim$ |
| File Name                  |        |
| CH01_MAIN_%Y%M%D_%h%m%s_%i |        |
| Туре                       |        |
| MP4                        | $\sim$ |
| Duration ( min )           |        |
| 120                        | ~      |
| Content                    |        |
| Video and Audio            | ~      |

Here are the parameters that allow user to adjust their record format.

**Encodersource**Select the encoder that willing to record, here are Main Encoder and disable selections.

Disable Main Encoder

File name The file name setting, this would be the file name recorded.

This information contained herein is the exclusive property of YUAN and shall not be distributed, reproduced, or disclosed inwhole or in part without prior written permission of YUAN.

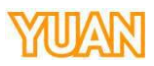

**Type:** Decide needed file type, we offer MP4, TS and MOV at present time

TS MOV

**Duration** Setting recording time, here are Unlimitation, 120, 60, 30, 5, and 1 minutes for uset to set. Recording will automatically stopped when the time is up.

| Unlimited |  |  |
|-----------|--|--|
| 120       |  |  |
| 60        |  |  |
| 30        |  |  |
| 5         |  |  |
| 1         |  |  |

**Content** Recorded part, user can select SC6D0 to record Video and Audio, Video only or Audio only.

| Video and Audio |  |  |
|-----------------|--|--|
| Video Only      |  |  |
| Audio Only      |  |  |

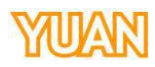

#### 4.4.3. Upload-NFS

NFS is a distributed file system protocol, for user to access files via network.

Setting

| Host             |   |
|------------------|---|
|                  |   |
| Account          |   |
|                  |   |
| Password         |   |
| Stroage Mode     |   |
| Record to Device | ~ |
| Stroage Path     |   |
|                  |   |

#### Storage ModeUser can select save mode here.

| Stroage Mode                    |        |
|---------------------------------|--------|
| Record to Device                | $\sim$ |
| Record to Device                |        |
| Remove Record File after Upload |        |
| Record to Device and FTP        |        |
|                                 |        |

#### 4.4.4. Upload-FTP

SC6D0 can save files to FTP, please setup FTP site, password and accounts then select your save method.

| _ | - | - |   |   |    |    |   |  |
|---|---|---|---|---|----|----|---|--|
| - | D | 5 | 0 | F | hι | n  | 0 |  |
|   |   | 0 | C | L | C1 | 11 | ч |  |
|   |   |   |   |   |    |    | - |  |

| Host             |        |
|------------------|--------|
| 10.10.80.132     |        |
| Account          |        |
| Ryan             |        |
| Password         |        |
| ******           |        |
| TP Mode          |        |
| PASV             | $\sim$ |
| Stroage Mode     |        |
| Record to Device | ×.     |
| Stroage Path     |        |
| FTP_RYAN         |        |

#### FTP mode PASV or EPSV

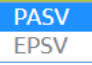

#### Storage ModeUser can select save mode here.

| Record to Device                |  |
|---------------------------------|--|
| Record to Device                |  |
| Remove Record File after Upload |  |
| Record to Device and FTP        |  |

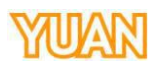

#### 4.4.5. Upload-Other Settings

On other setting block, user can check upload status and select server, check local USB disk content and filter for the file browser.

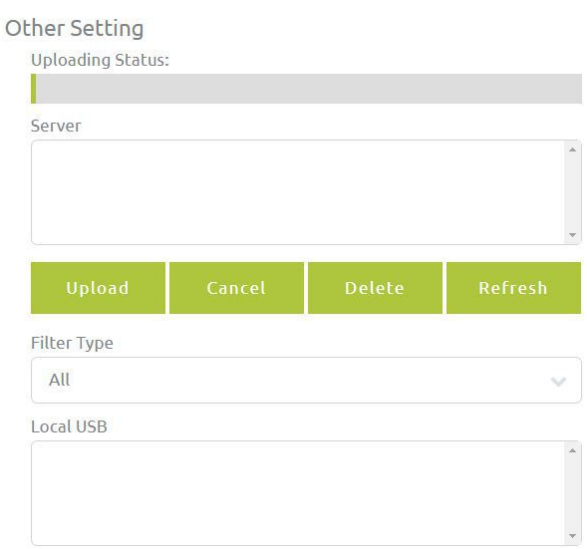

#### Filter Type Filter record files or picture only.

| Filter Type       |   |
|-------------------|---|
| All               | ~ |
| All               |   |
| Record file only  |   |
| Picture file only |   |
|                   |   |

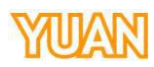

| 4.5. Streaming |                                  |                         |   |                                 |                                   |
|----------------|----------------------------------|-------------------------|---|---------------------------------|-----------------------------------|
| SC6D0          | =                                |                         |   |                                 | English CPU : 15% Version : 2.5.5 |
| Source         | 1                                |                         |   |                                 |                                   |
| Encoder        | Main Streaming<br>Encoder Source |                         |   | Sub Streaming<br>Encoder Source |                                   |
| Record         | Main Encoder                     |                         | × | Disable                         | ~                                 |
|                | Stream Type                      |                         |   | Stream Type                     |                                   |
| Streaming      | RTSP                             |                         | ~ |                                 |                                   |
| Snanshot       | RTSP Port                        | RTSP HTTP Port          |   | RTSP Port                       | RTSP HTTP Port                    |
| Shipshot       | 554                              | 8554                    |   |                                 |                                   |
| Monitor        | Account                          | Password                |   | Account                         | Password                          |
|                | root                             | root                    |   |                                 |                                   |
| Network        | Session Name                     |                         |   | Session Name                    |                                   |
| Sustem         | session0.mpg                     | session0.mpg            |   |                                 |                                   |
| Jystem         | Multicast                        |                         |   | Multicast                       |                                   |
| Status         | Disable                          |                         | × |                                 |                                   |
|                | Content                          |                         |   | Content                         |                                   |
|                | Video and Audio                  |                         | ~ |                                 |                                   |
|                | Play URL                         |                         |   |                                 |                                   |
|                | rtsp://root:root@10.10.4         | 41.242:554/session0.mpg |   |                                 |                                   |
|                |                                  |                         |   |                                 |                                   |
|                | Apply Defaul                     |                         |   | Start Stream                    | stop Stream                       |
|                |                                  |                         |   |                                 |                                   |
|                |                                  |                         |   |                                 |                                   |

This page contains SC6D0 streaming settings; user can decide which encoder's stream will send out and select streaming type here, the 2 block in the middle is the main streaming format.

Both Main and Sub streaming having same streaming feature.

#### 4.5.1. RTSP Streaming

| Main Encoder           |                          |
|------------------------|--------------------------|
| Stream Type            |                          |
| RTSP                   |                          |
| RTSP Port              | RTSP HTTP Port           |
| 554                    | 8554                     |
| Account                | Password                 |
| root                   | root                     |
| Session Name           |                          |
| session0.mpg           |                          |
| Multicast              |                          |
| Disable                |                          |
| Content                |                          |
| Video and Audio        |                          |
| Play URL               |                          |
| rtsp://root:root@10.10 | .80.111:554/session0.mpg |

**Encoder Sourcé**Jser can select between main encoder and sub encoder. **Streaming Type**Here are RTSP, RTMP, TS, HLS, NDI, SRT and Youtube streaming type SC6D0 available.

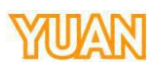

#### **RTSP port** RTSP server port

RTSP HTTPPort RTSP HTTP server port

**Account** RTSP account, setting this for other users to link with RTSP mode.

**Password**RTSP password, setting this for other users to link with RTSP mode.

Session Name TSP Session name.

Multicast Enable or disable multicast.

Enable: Enable multicast, using broadcast to transfer package. When multiple clients are receivng package, this setting can reduce CPU usage.

Disable: Disable multicast, using unicast to transfer package. When multiple clients are receivng package, this setting will increase CPU usage.

**Content** Select the willing streaming data content.

Play URL: Streaming address for other devices to receiing.

#### RTSP format listed as below.

#### rtsp://(Account)(Password)@(SurcelP address(port)/(Session name)

| Main Encoder    | ~              |
|-----------------|----------------|
| Stream Type     |                |
| RTSP            | ~              |
| RTSP Port       | RTSP HTTP Port |
| 554             | 8554           |
| Account         | Password       |
| root            | root           |
| Session Name    |                |
| session0.mpg    |                |
| Multicast       |                |
| Disable         | ~              |
| Content         |                |
| Video and Audio | ~              |
| Play URL        |                |

After the setting as above, the streaming address will be rtsp://root:root@10.10.41.242:554/session0.mpg (IP may different by environment)

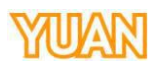

| or <b>down streamingi</b> de, p | olease enter <b>sourcøvideo</b> | sourcelP  |
|---------------------------------|---------------------------------|-----------|
| HDMI DVI YPbPr VGA              | S-Video CVBS NDI Str            | eam Video |
| ource URL                       |                                 |           |
| Account                         | Password                        | 0DP V     |
| root                            | root                            |           |
|                                 |                                 |           |
| Delay Duration                  |                                 |           |

After enter the Web UI, please setting as below (The IP address will vary by environment, please check IP finder to make sure the IP address.).

Source URL : rtsp://root:root@10.10.41.242:554/session0.mpg Account : root Password : root

User can key in Account and Password info into Source URL or key in Account and Password information on the below block.

Decode video format: H264, H265 Decode audio format: AAC

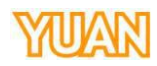

#### 4.5.2. NDI Streaming (30 min )

| Main Streaming<br>Encoder Source |    |
|----------------------------------|----|
| Main Encoder                     |    |
| Stream Type                      |    |
| NDI                              | v. |
| NDI Group                        |    |
| test name                        |    |
| NDI Name                         |    |
| CH1-Main                         |    |

#### NDI Group: Device name NDI Name: NDI streaming name After press Start Stream the NDI stream can be received by NDI Tools

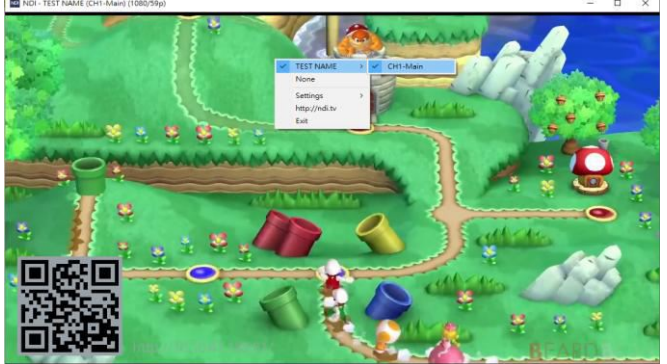

SC6D0 had build-in trial version of NDI streaming, which can provide user to transfer NDI streaming for 30 minutes.

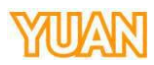

#### 4.5.3. SRT Streaming

Here are 2 modes available on SRT streaming, Caller and Listener.

SRT Listener mode turn SC6D0 into a sender, send SRT stream directly to other receivers. SRT Format srt://10.10.41.20:[port]

| Stream Type                                 |          |
|---------------------------------------------|----------|
| SRT                                         | Ý        |
| Stream Type                                 | SRT Port |
| Listener 🗸 🗸                                | 1200     |
| Passphrase                                  |          |
| Play URL                                    |          |
| srt://10.10.41.201:1200                     |          |
| Contract of the second second second second |          |

**Stream Type**User can select caller or listener (Listener here) **SRT Port** Setting port for streaming out. **Passphrase**Setting the password for this stream.

Press to get a URL for receives; enter the URL at access point to receive the streaming Example: <a href="https://io.10.41.201:1200">srt://io.10.41.201:1200</a>

**SRT Caller**mode turn target device as a portal, SC6D0 send SRT stream to target then the target will send device to other receivers.

#### SRT Format srt://[ip]:[port]

| SKI               | ~                      |
|-------------------|------------------------|
| Stream Type       | SRT Port               |
| Caller 🗸 🗸        | 10000                  |
| Caller IP Address | Latency ( 20~8000 ms ) |
|                   | 1000                   |
| Passphrase        |                        |

Stream TypeUser can select caller or listener (Caller here)
SRT Port Setting port for streaming out.
Caller IP Address Setting streaming out IP address.
Latency Video latency time (20~8000ms)
Stream ID Setting server ID
Passphras Setting the password for this stream.

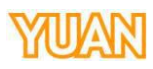

| MANAGER                                                                                                    | A Home 🖵 Server 🖻 Applications 👻 |                                                    |
|----------------------------------------------------------------------------------------------------|----------------------------------|----------------------------------------------------|
| + Add Application                                                                                                    | Add Application                  |                                                    |
| SELECTED APPLICATION<br>Select an application below                                                                                                    | Select an Application Type.      | Hide Help »                                        |
| LIVE APPLICATIONS                                                                                                    | Live                             | Video On Demand                                    |
| test                                                                                                    | Live                             |                                                    |
| VOD APPLICATIONS                                                                                                    | Single server or origin          | Single server                                      |
| vou                                                                                                    | Live Edge                        | 🖨 VOD Edge                                         |
|                                                                                                    | Live HTTP Origin                 | VOD HTTP Origin     Not available for your license |
| 2. Add Stream F                                                                                                    | ile                              | He                                                 |
| Monitoring                                                                                                    | Stream File +Add Stream File     | 1.454                                              |
| Sources (Live)<br>Stream Files                                                                                                    | Name                             | Actions                                            |
| Incoming Streams                                                                                                    | alfie.stream                     | <b>→) + /</b> 🛍                                    |
| Wowza Player                                                                                                    |                                  |                                                    |
| Stream Targets<br>3. Set Stream File                                                                                                    | and Stream URL                   | <b>→ +</b> 🖋 🖮                                     |
| Stream Targets 3. Set Stream File 4. Add Stream File * = required field This will create a new Stream File * = tream for the new Stream finn.stream Stream URI * str_1/10.10.80.34:5666 | srtstream and Stream URL         | +) + 🖋 📾                                           |
| Stream Targets 3. Set Stream File 4. Add Stream File * = required field This will create a new Stream File finn.stream Stream URI * str_110.10.80.34:5666                               | srtstream URL                    | +) + ♪ fi                                          |

27/40

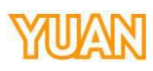

| SELECTED ADDI ICATION                                                                                                    | Live Single Server or Origin                                                      |                                         |             |
|----------------------------------------------------------------------------------------------------|-----------------------------------------------------------------------------------|-----------------------------------------|-------------|
| test1 -                                                                                                    | Stream Files                                                                      |                                         |             |
| Monitoring                                                                                                    | Add Stream File                                                                   |                                         |             |
| Sources (Live)                                                                                                    |                                                                                   | Antiona                                 |             |
| Incoming Streams                                                                                                    | alfe stream                                                                       | Actions                                 |             |
| Wowza Player                                                                                                    | finn stream                                                                       | Connect to this stream                  |             |
| Stream Targets                                                                                                    | eff stream                                                                        |                                         |             |
| 5. Update MediaCas                                                                                                    | ster Type to SRT                                                                  |                                         |             |
| Connect a Stream File                                                                                                    |                                                                                   |                                         |             |
| Stream Name<br>finn.stream                                                                                                    |                                                                                   |                                         |             |
| Application<br>test1                                                                                                    | 16                                                                                |                                         |             |
| <ul> <li>Connect to default application instance</li> </ul>                                                                                                    | a: _definst                                                                       |                                         |             |
| <ul> <li>Connect to application instance:</li> </ul>                                                                                                    |                                                                                   |                                         |             |
| ean                                                                                                    |                                                                                   |                                         |             |
| Enter an existing application instance<br>am created if it does not exist.                                                                                                    | name. The application instance will be                                            |                                         |             |
| MediaCaster Type                                                                                                    |                                                                                   |                                         |             |
| srt                                                                                                    | *                                                                                 |                                         |             |
| <ol> <li>6. Select Incoming S</li> <li>Wowza Streaming Engine</li> </ol>                                                                                                    | Cancel OK                                                                         | m                                       |             |
| MANAGER                                                                                                    |                                                                                   |                                         |             |
| + Add Application                                                                                                    | test1 > Incoming Streams                                                          |                                         | ► Tes       |
| to ball the second of the second                                                                                                    |                                                                                   |                                         | (1111-11-1) |
| SELECTED APPLICATION                                                                                                    | Active Streams Streams available for record                                       | ding via this application.              | Hide Help > |
| SELECTED APPLICATION<br>test1 -<br>Monitoring                                                                                                    | C Refresh View by Stream View by Group                                            |                                         |             |
| SELECTED APPLICATION<br>test1 -<br>Monitoring<br>Sources (Live)                                                                                                    |                                                                                   |                                         |             |
| SELECTED APPLICATION<br>test1 =<br>Monitoring<br>Sources (Live)<br>Stream Files                                                                                                    | Default Instance (_definst_)                                                      |                                         |             |
| SELECTED APPLICATION<br>test1 =<br>Monitoring<br>Sources (Live)<br>Stream Files<br>Incoming Streams<br>Wowza Player                                                                                                  | Default Instance (_definst_)<br>Stream                                            | Status Actions                          |             |
| SELECTED APPLICATION<br>test1 =<br>Monitoring<br>Sources (Live)<br>Stream Files<br>Incoming Streams:<br>Wowza Player<br>Stream Targets                                                                               | Default instance (_definst_) Stream  finn.stream srt//10.10.80.34:5666            | Status Actions<br>Waiting for Stream    | ×           |
| SELECTED APPLICATION<br>test1 =<br>Monitoring<br>Sources (Live)<br>Stream Files<br>Incoming Streams<br>Wowza Player<br>Stream Targets<br>Source Security<br>Playback Sciencity                                       | Default Instance (_definst_)<br>Stream<br>→ finn.stream<br>srt.//10.10.80.34:5666 | Status Actions<br>Waiting for Stream    | ×           |
| SELECTED APPLICATION<br>test1 =<br>Monitoring<br>Sources (Live)<br>Stream Files<br>Incoming Streams<br>Wowza Player<br>Stream Targets<br>Source Security<br>Playback Security<br>SMIL Files                          | Default instance (_definst_)<br>Stream<br>→ finn.stream<br>srt://10.10.80.34:5866 | Status Actions<br>Waiting for Stream    | ×           |
| SELECTED APPLICATION<br>test1 =<br>Monitoring<br>Sources (Live)<br>Stream Files<br>Incoming Streams<br>Wowza Player<br>Stream Targets<br>Source Security<br>Playback Security<br>SMIL Files                          | Default Instance (_definst_)<br>Stream<br>→ finn.stream<br>srt://10.10.80.34:5606 | Status Actions<br>Waiting for Stream    | ×           |
| SELECTED APPLICATION<br>test1 =<br>Monitoring<br>Sources (Live)<br>Stream Files<br>Incoming Streams<br>Wowza Player<br>Stream Targets<br>Source Security<br>Playback Security<br>SMIL Files<br>7. Set Caller IP Addd | Default Instance [_definst_] Stream                                               | Status Actions<br>Waiting for Stream C  | ×           |
| SELECTED APPLICATION<br>test1 =<br>Monitoring<br>Sources (Live)<br>Stream Files<br>Mow2a Player<br>Stream Targets<br>Source Security<br>Playback Security<br>SMIL Files<br>7. Set Caller IP Adds                     | Default instance (_definst_) Stream                                               | Status Actions<br>Waiting for Stream CC | ×           |
| SELECTED APPLICATION<br>test1 =<br>Monitoring<br>Sources (Live)<br>Stream Files<br>Incoming Streams<br>Wowza Player<br>Stream Targets<br>Source Security<br>Playback Security<br>SMIL Files<br>7. Set Caller IP Add: | Default Instance (_definst.) Stream                                               | Status Actions<br>Waiting for Stream C  | ×           |

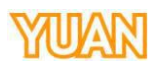

| Aain Streaming    |                        |
|-------------------|------------------------|
| Main Encoder      | ~                      |
| Stream Type       |                        |
| SRT               | ~                      |
| Stream Type       | SRT Port               |
| Caller 🗸 🗸        | 5666                   |
| Caller IP Address | Latency ( 20~8000 ms ) |
| 10.10.80.34       | 1000                   |
| Passphrase        |                        |
|                   |                        |

8. Press Start Stream and SC6D0 will start to stream the video to Wowza Server.

|                   |                        | Stream Type  |  |
|-------------------|------------------------|--------------|--|
| SRT               | Υ.                     |              |  |
| Stream Type       | SRT Port               | RTSP Port    |  |
| Caller 🗸 🗸        | 5666                   |              |  |
| Caller IP Address | Latency ( 20~8000 ms ) | Account      |  |
| 10.10.80.34       | 1000                   |              |  |
| Passphrase        |                        | Session Name |  |
|                   |                        | Multicast    |  |
|                   |                        | Multituse    |  |
|                   |                        | Content      |  |
|                   |                        | concent      |  |
|                   |                        |              |  |
|                   |                        | Content      |  |
|                   |                        |              |  |
|                   |                        |              |  |

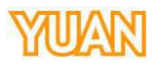

#### 4.5.4. TS Streaming

Here are two formats TS streaming support, unicast and multicast.

For unicast, user need to provide "Client Side" IP address for TS URL, and setting a port for it.

#### TS unicasFormat udp://[localhost][port]

Example: Streaming TS to device 10.10.41.288, user need to add TS URL as below. (user can change port to willing value)

|     | the second second second second second second second second second second second second second second second se | C 24 m | ins, this princip, a | -   |
|-----|----------------------------------------------------------------------------------------------------|--------|----------------------|-----|
| VI. | ann -                                                                                                    | 500    | earou                | 0.0 |
|     |                                                                                                    |        | C 41 I I I           |     |

For multi cast, user needs to fill ipaddress for TS URL and giving it a port value.(The IP address range can be 224.XX.XX.239.XX.XX.), Here is a example with 234.0.0.1. **TS multicasFormat udp://234.0.0.1:[port]** 

Example: User can set TS URL to udp://230.0.0.1:8888 for multicast.

| Main Encoder |  |
|--------------|--|
| Stream Type  |  |
| TS           |  |
| TSURL        |  |

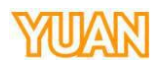

| Main Encoder                                | 8 |
|---------------------------------------------|---|
| Stream Type                                 |   |
| RTMP                                        | ~ |
| RTMP URL                                    |   |
| ex: rtmp://192.168.1.88/live/stream_main_01 |   |
| Account                                     |   |
| Password                                    |   |
|                                             |   |

**RTMP URL:** For RTMP server address usage.

**Account/Password** etting account and password for RTMP Server, if the account and password is set, audience should have the account and password to watch the streaming content on the RTMP Server.

Content:Setting streaming out data content.

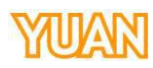

4.5.6. YouTube Streaming

Main Streaming

| Encoder Source                                                                                             |                                                                                                    |
|----------------------------------------------------------------------------------------------------|----------------------------------------------------------------------------------------------------|
| Main Encoder                                                                                               |                                                                                                    |
| Stream Type                                                                                                |                                                                                                    |
| Youtube                                                                                                    |                                                                                                    |
|                                                                                                    |                                                                                                    |
| Add Account                                                                                                |                                                                                                    |
|                                                                                                    |                                                                                                    |
| After select <b>Streaming Type</b> o                                                                       | <b>YouTube</b> and press start streaming, SC                                                           |
| Remember to allow the browse                                                                               | DLE for user to connect with YouTube<br>r popup window for connecting YouTu                            |
|                                                                                                    | Sign in - Google Accounts - Google Chrome -                                                            |
| Main Streaming                                                                                             | https://accounts.google.com/signin/oauth/usercode?as=hidELrYx                                          |
| Encoder Source                                                                                             | Google                                                                                                 |
| Main Encoder                                                                                               | Connect a device                                                                                       |
| - Hum Encoder                                                                                              | Enter the code displayed on your device                                                                |
| Stream Type                                                                                                | Enter code                                                                                             |
| Voutube                                                                                                    | PUR-JW                                                                                                 |
| TOUCODE                                                                                                    | Next                                                                                                   |
| User Code                                                                                                  |                                                                                                    |
|                                                                                                    |                                                                                                    |
| PJR-JW                                                                                                    |                                                                                                    |
|                                                                                                    | English (United States) 🕶 Help Privacy Te                                                              |
|                                                                                                    | - Presta                                                                                               |
| After press NEXT, the connectal                                                                            | ble user account will appear for user to                                                               |
| G Sign in - Google Accounts - Google Chrome<br>● 安全   https://accounts.google.com/signin/oauth/oauthchoose | Sign in - Google Accounts - Google Chrome -      Accounts.google.com/signin/oauth/consent?authuser=0∂= |
|                                                                                                    | G Sign in with Google                                                                                  |
| G Sign in with Google                                                                                      | - Sign in min boogie                                                                                   |

| Vuon Vuon                                    |                                                                                                    |
|----------------------------------------------|----------------------------------------------------------------------------------------------------|
| @gmail.com                                   | Manage your YouTube account                                                                                                    |
| Signed bar                                   | Make sure you trust ENCODER                                                                                                    |
| Use another account                          | You may be sharing sensitive info with this site or app. Learn about<br>how ENCODER will handle your data by reviewing its terms of<br>service and privacy policies. You can always see or remove access<br>in your <b>Google Account</b> . |
|                                              | Learn about the risks                                                                                                    |
|                                              | Cancel                                                                                                    |
| English (United States) - Help Privacy Terms | English (United States) - Help Privacy Terms                                                                                                    |

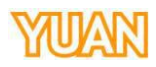

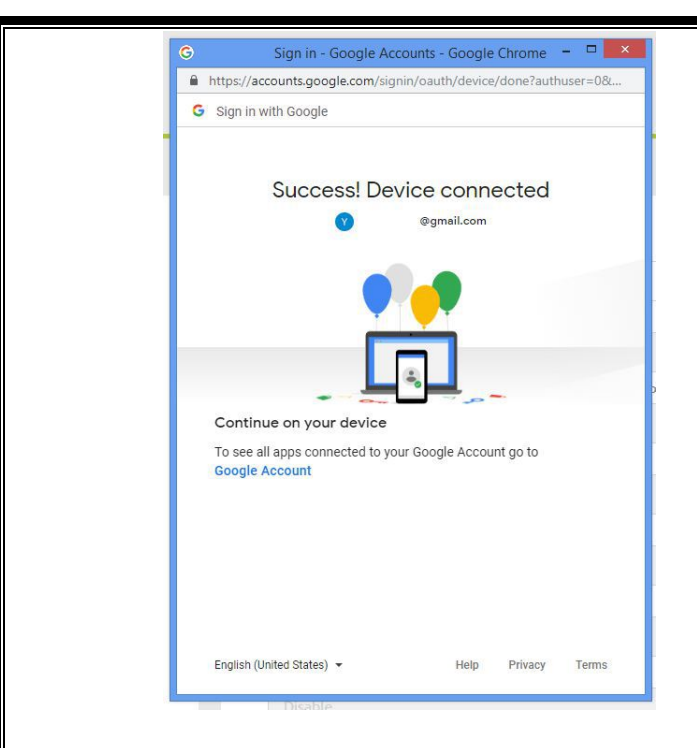

When the connection is succeed, please start streaming.

| Disable      |                |  |
|--------------|----------------|--|
| Stream Type  |                |  |
|              |                |  |
| RTSP port    | RTSP HTTP Port |  |
|              |                |  |
| Account      |                |  |
|              |                |  |
| Password     |                |  |
|              |                |  |
| Session Name |                |  |
|              |                |  |
| Multicast    |                |  |
|              |                |  |

YouTube live video streaming will automatically generates after the setting is completed. YouTube streaming website https://www.youtube.com/live\_dashboard

| Touross |                     |                                                                                                    |                            |             |  |
|---------|---------------------|----------------------------------------------------------------------------------------------------|----------------------------|-------------|--|
|         | CREATOR STUDIO      | LIVE Welcome back, 1     Stream health 0     Inthese countings aloud dreaming! Check out II                                                                                                    | C 00.00<br>Daprad S        | na Watching |  |
|         | S CASHBOARD         | 00201970 C020                                                                                                    |                            |             |  |
|         | VIDEO MANAGER       | the settlement of the                                                                                                    | 1 Bet up encoding software |             |  |
|         | (H) LIVE DIREAMING  |                                                                                                    | Aid stream info            | ×           |  |
|         | Drun tow            |                                                                                                    | Cotional features          |             |  |
|         | Carriera (NEW)      | A state of the second second s | Ing Opline                 | 8           |  |
|         | A COMMUNITY V       | CONCONCONCONCONCONCONCONCONCONCONCONCONC                                                                                                    | Sort stee their fait ap    | a /         |  |
|         | e owner 🗸           | intere become incident identi-                                                                                                    | Top chat +                 | ¢ :         |  |
|         | ы маста ~           |                                                                                                    |                            |             |  |
|         | RA TRANSLATIONS & ~ | Deute highlight Change thurstealt                                                                                                    |                            |             |  |
|         | 🖬 ORAN 👻            | ENECODER SETUP                                                                                                    |                            |             |  |
|         | VOLIN CONTRADUTIONS | Server URL<br>mmp.re./Http.ptuble.com/live2                                                                                                    |                            |             |  |
|         | imp and feedback    | Brean name/kay                                                                                                    |                            |             |  |
|         |                     | EASICINFOSTREAM OPTIONSCARDS                                                                                                    |                            |             |  |
|         |                     | yuantest28                                                                                                    | Say screeting.             |             |  |
|         |                     | Add description                                                                                                    | 0                          | 6.200 >     |  |
|         |                     |                                                                                                    | How that                   |             |  |
|         |                     | Schedule neit stream                                                                                                    | ANALYTICE ETREAM HEALTH    |             |  |
|         |                     | Film & Animation +                                                                                                    | 0                          | 0           |  |
|         |                     | Privacy                                                                                                    | a set produces             |             |  |

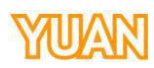

| SCGD0       Implementation         Surver       Implementation         Scool       Implementation         Scool       Implementation                                                                                                    |                |                                                      |                          |
|----------------------------------------------------------------------------------------------------|----------------|------------------------------------------------------|--------------------------|
| Source       Image: Support         Source       Image: Support         Second       Image: Support         Store       Image: Support         Monitor       Image: Support         Network       System         Store       Image: Support         Store       Image: Support         Support       Image: Support         Support       Image: Support         Support       Image: Support         Support       Image: Support         Support       Image: Support     <                                                                                                    | SCEDO          | =                                                    | English                  |
| Source       Image: Supplet         Record       Image: Supplet         Supplet       Image: Supplet         Wetwork       Image: Supplet         System       Image: Supplet         Status       Image: Supplet         Supplet       Image: Supplet         System       Image: Supplet         Status       Image: Supplet         Supplet       Image: Supplet         Supplet       Image: Supplet         Supplet       Image: Supplet         Supplet       Image: Supplet         Supplet       Image: Supplet         Supplet       Image: Supplet         Supplet       Image: Supplet         Supplet       Image: Supplet         Supplet       Image: Supplet         Supplet       Image: Supplet         Supplet       Image: Supplet         Supplet       Image: Supplet         Supplet       Image: Supplet         Supplet       Image: Supplet         Image: Supplet       Image: Supplet         Supplet       Image: Supplet         Image: Supplet       Image: Supplet         Image: Supplet       Image: Supplet         Image: Supplet       Image: Supplet </td <td>30000</td> <td></td> <td>CPU : 3<br/>Version : 2.5</td>                                                                                                    | 30000          |                                                      | CPU : 3<br>Version : 2.5 |
| Encoder   Record   Snapshot   wonitor   System   Status      A.1. Snapshot Capture File Name Gable File Name Gable File Name Gable BMP Capture Sclect Enable or Disable capture fleature. Ein Same User may decide willing capture file name.                                                                                                    | Source         |                                                      | NFS FTP                  |
| Record       Image in the image in the image.                                                                                                    | Encoder        | Snapshot                                             |                          |
| Streaming       Image Streaming         Snapshot       Image Streaming         Streaming       Image Streaming         Streaming       Image Streaming                                                                                                    | Record         | Enable                                               |                          |
| Snapshot Store Store Store Snapshot Capture Enable File Name (H01_%Y%M%D_%h%m%s_%i Use the store of the store of the stor                                                                                      | Streaming      | File Name CH01_%Y%M%D_%h%m%s_%i                      |                          |
| Monitor<br>Vetwork<br>System<br>Stots<br>Status<br>Snapshot<br>Capture<br>Enable<br>File Name<br>(H01_%Y%M%D_%h%m%s_%i<br>Type<br>BMP<br>BMP<br>Capture Select Enable or Disable capture feature.<br>Tie Name User may decide willing capture file name.                                                                                                    | Snapshot       | Type<br>BMP                                          |                          |
| Network       Support         Status       Support         status       Snapshot         Snapshot       Snapshot         Capture       Enable         File Name       CH01_%Y%M%D_%h%m%s_%i         Type       BMP         BMP       Status                                                                                                    | Monitor        |                                                      |                          |
| System         Status                                                                                                    | Network        | Apply Default Snapshot                               |                          |
| Status<br>Status<br>Snapshot<br>Capture<br>Enable<br>File Name<br>CH01_%Y%M%D_%h%m%s_%i<br>Type<br>BMP<br>BMP<br>CH01_Suppose File CH01_Suppose The second second | System         |                                                      |                          |
| Snapshot         Capture         Enable         File Name         CH01_%Y%M%D_%h%m%s_%i         Type         BMP         Capture Select Enable or Disable capture feature.         File Name User may decide willing capture file name.                                                                                                    | Status         |                                                      |                          |
| A.6.1. Snapshot<br>Snapshot<br>Capture<br>Enable<br>File Name<br>CH01_%Y%M%D_%h%m%s_%i<br>Type<br>BMP<br>BMP<br>Capture Select Enable or Disable capture feature.<br>File Name User may decide willing capture file name.                                                                                                    |                |                                                      |                          |
| A.6.1. Snapshot<br>Snapshot<br>Capture<br>Enable<br>File Name<br>CH01_%Y%M%D_%h%m%s_%i<br>Type<br>BMP<br>BMP<br>Capture Select Enable or Disable capture feature.<br>Tapture Select Enable or Disable capture feature.<br>The Name User may decide willing capture file name.                                                                                                    |                |                                                      |                          |
| A.6.1. Snapshot<br>Snapshot<br>Capture<br>Enable<br>File Name<br>CH01_%Y%M%D_%h%m%s_%i<br>Type<br>BMP<br>CH01_%Y%M%D_%h%m%s_%i<br>Type<br>BMP<br>CH01_wrekm%ber Disable capture feature.<br>Enable or Disable capture file name.                                                                                                    |                |                                                      |                          |
| A.6.1. Snapshot<br>Snapshot<br>Capture<br>Enable<br>File Name<br>CH01_%Y%M%D_%h%m%s_%i<br>Type<br>BMP<br>Capture Select Enable or Disable capture feature.<br>File Name User may decide willing capture file name.                                                                                                    |                |                                                      |                          |
| <b>Snapshot</b> Snapshot         Capture         Enable         File Name         CH01_%Y%M%D_%h%m%s_%i         Type         BMP         Capture Select Enable or Disable capture feature.         File Name User may decide willing capture file name.                                                                                                    |                |                                                      |                          |
| Snapshot         Capture         Enable         File Name         CH01_%Y%M%D_%h%m%s_%i         Type         BMP         Capture Select Enable or Disable capture feature.         File Name User may decide willing capture file name.                                                                                                    | .6.1. Snapshot |                                                      |                          |
| Capture<br>Enable<br>File Name<br>CH01_%Y%M%D_%h%m%s_%i<br>Type<br>BMP<br>CH01_%Y%M%D_%h%m%s_%i<br>Type<br>BMP                                                                                                    | Spape          | bot                                                  |                          |
| Enable   File Name   CH01_%Y%M%D_%h%m%s_%i   Type   BMP   Capture Select Enable or Disable capture feature. File Name User may decide willing capture file name.                                                                                                    | Cap            |                                                      |                          |
| File Name<br>CH01_%Y%M%D_%h%m%s_%i<br>Type<br>BMP<br>Capture Select Enable or Disable capture feature.<br>File Name User may decide willing capture file name.                                                                                                    | Fr             | nable                                                |                          |
| File Name         CH01_%Y%M%D_%h%m%s_%i         Type         BMP         Capture Select Enable or Disable capture feature.         File Name User may decide willing capture file name.                                                                                                    |                |                                                      |                          |
| CH01_%Y%M%D_%h%m%s_%i<br>Type<br>BMP<br>Capture Select Enable or Disable capture feature.<br>File Name User may decide willing capture file name.                                                                                                    | File           | Name                                                 |                          |
| Type<br>BMP<br>Capture Select Enable or Disable capture feature.<br>File Name User may decide willing capture file name.                                                                                                    | CI             | 101_%Y%M%D_%h%m%s_%i                                 |                          |
| BMP         Capture Select Enable or Disable capture feature.         File Name User may decide willing capture file name.                                                                                                    | Туре           | 2                                                    |                          |
| Capture Select Enable or Disable capture feature.<br>File Name User may decide willing capture file name.                                                                                                    | BI             | MP 🗸                                                 |                          |
| Capture Select Enable or Disable capture feature.<br>File Name User may decide willing capture file name.                                                                                                    |                |                                                      |                          |
| File Name User may decide willing capture file name.                                                                                                    | Capture        | Select Enable or Disable capture feature.            |                          |
|                                                                                                    | File Nam       | <b>IE</b> User may decide willing capture file name. |                          |
|                                                                                                    |                |                                                      |                          |
|                                                                                                    |                |                                                      |                          |
|                                                                                                    |                |                                                      |                          |
|                                                                                                    |                |                                                      |                          |
|                                                                                                    |                |                                                      |                          |
|                                                                                                    |                |                                                      |                          |
|                                                                                                    |                |                                                      |                          |
|                                                                                                    |                |                                                      |                          |
|                                                                                                    |                |                                                      |                          |

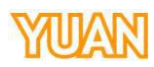

| 4.7. Monitor |                                                     |                 |
|--------------|-----------------------------------------------------|-----------------|
|              |                                                     | English         |
| SC6D0        |                                                     | CPU : 5%        |
| <b>6</b>     |                                                     | Version : 2.5.5 |
| Source       | HDMI (MultiView) Line-Out                           |                 |
| Encoder      | 3840*2160                                           | 128             |
| Record       | Frame Rate                                          |                 |
| Streaming    | Volume                                              |                 |
| Snapshot     |                                                     |                 |
| Monitor      | Apply Default                                       |                 |
| Network      |                                                     |                 |
| System       |                                                     |                 |
| Status       |                                                     |                 |
| 518105       |                                                     |                 |
|              |                                                     |                 |
|              |                                                     |                 |
|              |                                                     |                 |
|              |                                                     |                 |
| Resolution   | ser can select output resolution to $1080P$ or $4K$ |                 |
| 3840 * 2160  |                                                     |                 |
| 1920 * 1080  |                                                     |                 |
| -            |                                                     |                 |
| Fram erate U | ser can select output framerate to 30, and 60.      |                 |
| 30.00        |                                                     |                 |
|              |                                                     |                 |
|              |                                                     |                 |
|              |                                                     |                 |
|              |                                                     |                 |
|              |                                                     |                 |
|              |                                                     |                 |
|              |                                                     |                 |
|              |                                                     |                 |
|              |                                                     |                 |
|              |                                                     |                 |
|              |                                                     |                 |
|              |                                                     |                 |
|              |                                                     |                 |
|              |                                                     |                 |
|              |                                                     |                 |
|              |                                                     |                 |
|              |                                                     |                 |
|              |                                                     |                 |
|              |                                                     |                 |
|              |                                                     |                 |

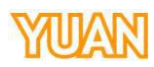

| 4.8. Network |                                       |                                      |              |
|--------------|---------------------------------------|--------------------------------------|--------------|
| SC6D0        | =                                     |                                      | English VIII |
| Source       | · · · · · · · · · · · · · · · · · · · |                                      |              |
| Encoder      | Network Settings                      | Network Status                       |              |
| Decord       | DHCP                                  | Host IP Address                      |              |
| Necora       | Static IP                             | Network Status                       |              |
| Streaming    |                                       | Normal                               |              |
| Snapshot     | Subnet Mask<br>255.255.255.1          | Time Setting<br>Type                 |              |
| Monitor      | Default Gateway                       | Automatically from the Internet      | Apply        |
| Network      | 192.168.1.1<br>Primary DNS            | NTP Server<br>time.google.com        |              |
| Suctor       | 192.168.1.100                         | Account and Password                 |              |
| System       | Secondary DNS                         | New Account New Password             | _            |
| Status       |                                       |                                      | Apply        |
|              |                                       | Timeout Period                       |              |
|              |                                       | 20 min                               | Apply        |
|              |                                       |                                      |              |
|              | Apply Default                         |                                      |              |
|              |                                       |                                      |              |
| DHCP: En     | able/disable DHCP feature.W           | hen disable DHCP, please provide     | necessarv    |
| internet par | ameters for SC6C0.                    |                                      |              |
| Static IP S  | Setting SC6D0 static IP               |                                      |              |
| Subnet M     | askSetting SC6D0 subnet ma            | ask                                  |              |
| Default G    | atewaySetting SC6D0 defau             | lt gateway                           |              |
| Primary D    | NS Setting SC6D0 primary I            | DNS                                  |              |
| Secondar     | y DNSSetting SC6D0 second             | ary DNS                              |              |
|              |                                       |                                      |              |
| Network S    | StatusHere presents IP addres         | ss and network status                |              |
| l ime Setti  | ng Set time server and sync t         | ype.                                 |              |
| Timeout E    | <b>Period</b> Set user using time of  | ter log in when the time is up the   | user will be |
|              | enousset user using time at           | ter log in, when the time is up, the | user will be |
| logout.      |                                       |                                      |              |
|              |                                       |                                      |              |
|              |                                       |                                      |              |
|              |                                       |                                      |              |
|              |                                       |                                      |              |
|              |                                       |                                      |              |
|              |                                       |                                      |              |
|              |                                       |                                      |              |
|              |                                       |                                      |              |
|              |                                       |                                      |              |
|              |                                       |                                      |              |
|              |                                       |                                      |              |
|              |                                       |                                      |              |
|              |                                       |                                      |              |
|              |                                       |                                      |              |

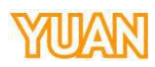

|                                                                                                    | _                                      | English                                  |
|----------------------------------------------------------------------------------------------------|----------------------------------------|------------------------------------------|
| SC6D0                                                                                                    | <b>—</b>                               | CPU:1%                                   |
|                                                                                                    |                                        | Firmware Version : 20.11.12.0.08         |
| Source                                                                                                    |                                        | Hardware Version : 6D0HDM12 PLUS V20     |
| Encoder                                                                                                    | Device Name Setting                    | Firmware Update                          |
|                                                                                                    | Apply                                  | Browse                                   |
| Record                                                                                                    | Channel Name                           | Update                                   |
| Streaming                                                                                                    | Channel 1: Apply                       |                                          |
| Conschat                                                                                                    | Shorado lafo                           | -<br>System Control                      |
| Snapshot                                                                                                    | Device                                 |                                          |
| Monitor                                                                                                    | Device 0 : V Apply                     | Restore to Default Reboot                |
|                                                                                                    | Disk Format Type                       | Debug Mode                               |
| Network                                                                                                    | FAT V Format                           | OFF ON Logfile                           |
| System                                                                                                    | Loop Record                            |                                          |
|                                                                                                    | Disable 🗸 Apply                        |                                          |
| Status                                                                                                    | Device Config Setting                  |                                          |
|                                                                                                    | File Path                              |                                          |
|                                                                                                    | Browse                                 |                                          |
|                                                                                                    | browse                                 |                                          |
|                                                                                                    | Import                                 |                                          |
|                                                                                                    |                                        |                                          |
|                                                                                                    | Export                                 |                                          |
|                                                                                                    |                                        |                                          |
|                                                                                                    |                                        |                                          |
|                                                                                                    |                                        |                                          |
|                                                                                                    |                                        |                                          |
| In system page.                                                                                                    | user can set device name, disk forma   | t system recovery and firmware undate.   |
| III 5,500III Puo-,                                                                                                    |                                        | t by storin recovery and minimum ap and. |
|                                                                                                    |                                        |                                          |
| 1 Device nam                                                                                                    | e setting                              |                                          |
|                                                                                                    |                                        |                                          |
| Device Name Se                                                                                                    | itting                                 |                                          |
| Device Name                                                                                                    |                                        |                                          |
|                                                                                                    | Apply                                  |                                          |
|                                                                                                    |                                        |                                          |
| Chapped                                                                                                    | Name                                   |                                          |
| channet                                                                                                    |                                        |                                          |
| Channel 1 :                                                                                                    | Apply                                  |                                          |
| Channel 1 :                                                                                                    | ↔ Apply                                |                                          |
| Channel 1 :<br>User can set                                                                                                  | device and channel name here.          |                                          |
| Channel 1:<br>User can set                                                                                                   | device and channel name here.          |                                          |
| Channel 1:<br>User can set                                                                                                   | device and channel name here.          |                                          |
| Channel 1:<br>User can set                                                                                                   | device and channel name here.          |                                          |
| Channel 1 :<br>User can set<br><b>9.2. Disk Format</b>                                                                       | device and channel name here.          |                                          |
| Channel 1 :<br>User can set<br><b>9.2. Disk Forma</b>                                                                        | Apply<br>device and channel name here. |                                          |
| Channel 1 :<br>User can set<br><b>9.2. Disk Forma</b><br>Device<br>Device 0 : USB (                                          | Apply<br>device and channel name here. |                                          |
| Channel 1 :<br>User can set<br><b>9.2. Disk Forma</b><br>Device<br>Device 0 : USB ( 7                                        | Apply<br>device and channel name here. |                                          |
| Channel 1 :<br>User can set<br><b>3.2. Disk Forma</b><br>Device<br>Device 0 : USB (7<br>User can for                         | Apply<br>device and channel name here. | pported formats are listed as below.     |
| Channel 1 :<br>User can set<br>9.2. Disk Format<br>Device<br>Device 0 : USB (<br>User can for<br>FAT                         | Apply<br>device and channel name here. | pported formats are listed as below.     |
| Channel 1 :<br>User can set<br>9.2. Disk Forma<br>Device<br>Device 0 : USB (<br>User can for<br>FAT<br>NTFS                  | Apply<br>device and channel name here. | pported formats are listed as below.     |
| Channel 1 :<br>User can set<br>9.2. Disk Forma<br>Device<br>Device 0 : USB (<br>User can for<br>FAT<br>NTFS<br>exFAT         | Apply<br>device and channel name here. | upported formats are listed as below.    |
| Channel 1 :<br>User can set<br>9.2. Disk Forma<br>Device<br>Device 0 : USB (<br>User can for<br>FAT<br>NTFS<br>exFAT<br>EXT4 | Apply<br>device and channel name here. | pported formats are listed as below.     |

#### 4.9.3. Device Config Setting

| Browse            |
|-------------------|
| Import            |
| the second second |

User can save the setting or load previous settings here.

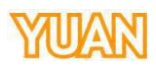

# 4.9.4. Firmware Update Firmware Update File Path Please press Browsebutton to select firmware and Updatebutton to update it, during update firmware, please donturn off power and wait until upgrade progress complete. 4.9.5. System Control System Control Restore to default will erase all settings and back to original, and Reboot button will restart the SC6D0. 4.9.6. Debug Mode Debug Mode OFF ON

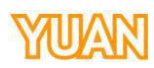

| .10. Status        |          |             |        |                |                |            |                       |    |                             |
|--------------------|----------|-------------|--------|----------------|----------------|------------|-----------------------|----|-----------------------------|
| 66650              | _        |             |        |                |                |            |                       |    | English v                   |
| SC6DU              |          |             |        |                |                |            |                       |    | CPU : 5%<br>Version : 2.5.5 |
| Source             |          | nout Inform | nation |                |                |            |                       |    |                             |
| Encoder            |          | npuennonn   | N      |                | rce Audio Sour |            |                       |    | e Sample Frequency          |
| Record             |          | Channel 1   |        |                |                | 1920x1080p | 59.94 2               | 16 | 48000                       |
| Streaming          |          |             |        |                |                |            |                       |    |                             |
| Socosbot           | F        | Record Stat | us     |                |                |            |                       |    |                             |
| Shapshot           |          |             |        | Encoder Source |                | Frame Rate | Video Bitrate ( bps ) |    | Audio Bitrate ( bps )       |
| Monitor            |          |             |        | NA             | NA             | NA         | NA                    |    | NA                          |
| Network            |          |             |        | NA             | NA             | NA         | NA                    |    | NA                          |
| System             |          |             |        |                |                |            |                       |    |                             |
|                    | S        | Stream Stat | US     |                |                |            |                       |    |                             |
|                    |          |             |        | Encoder Source | Resolution     | Frame Rate | Video Bitrate ( l     |    | Audio Bitrate ( bps )       |
|                    |          | Channel 1   |        |                | 1920x1080p     |            | 94 8M                 |    | 256K                        |
|                    |          |             |        | ŇĂ             | NA             | NA         | NA                    |    | NA                          |
|                    | _        |             |        |                |                |            |                       |    |                             |
|                    | L        | Jisk Inform | ation  |                |                |            |                       |    |                             |
|                    |          |             |        |                |                |            |                       |    |                             |
| er can check SC6D0 | ) status | Device      | (Incl  | uding inpu     | t signal,      | streaming  | status, etc.)         | λ. | NA                          |
| er can check SC6D( | ) status | Device      | (Incl  | uding inpu     | t signal,      | streaming  | status, etc.)         | Α  | NA                          |
| er can check SC6D( | ) status | bevice      | (Incl  | uding inpu     | t signal,      | streaming  | status, etc.)         | Δ  | NA                          |
| er can check SC6D( | ) status | bevice      | (Incl  | uding inpu     | t signal,      | streaming  | status, etc.)         | 4  | NA                          |
| er can check SC6D( | ) status | bevice      | (Incl  | uding inpu     | t signal,      | streaming  | status, etc.)         | Α  | NA                          |
| er can check SC6D( | ) status | bevice      | (Incl  | uding inpu     | t signal,      | streaming  | status, etc.)         | Δ  | NA                          |
| er can check SC6D( | ) status | bevice      | (Incl  | uding inpu     | t signal,      | streaming  | status, etc.)         |    | NA                          |
| er can check SC6D( | ) status | bevice      | (Incl  | uding inpu     | t signal,      | streaming  | status, etc.)         |    | NA                          |
| er can check SC6D( | ) status | s here (    | (Incl  | uding inpu     | t signal,      | streaming  | status, etc.)         |    | NA                          |
| er can check SC6D( | ) status | s here (    | (Incl  | uding inpu     | t signal,      | streaming  | status, etc.)         |    | NA                          |
| er can check SC6D( | ) status | bevice      | (Incl  | uding inpu     | t signal,      | streaming  | status, etc.)         |    | NA                          |
| er can check SC6D0 | ) status | s here (    | (Incl  | uding inpu     | t signal,      | streaming  | status, etc.)         |    | NA                          |
| er can check SC6D( | ) status | s here (    | (Incl  | uding inpu     | t signal,      | streaming  | status, etc.)         |    | NA                          |
| er can check SC6D( | ) status | s here (    | (Incl  | uding inpu     | t signal,      | streaming  | status, etc.)         |    | NA                          |
| er can check SC6D0 | ) status | s here (    | (Incl  | uding inpu     | t signal,      | streaming  | status, etc.)         |    | NA                          |
| er can check SC6D( | ) status | s here (    | (Incl  | uding inpu     | t signal,      | streaming  | status, etc.)         |    | NA                          |
| er can check SC6D0 | ) status | s here (    | (Incl  | uding inpu     | t signal,      | streaming  | status, etc.)         |    | NA                          |
| er can check SC6D0 | ) status | s here (    | (Incl  | uding inpu     | t signal,      | streaming  | status, etc.)         |    | NA                          |

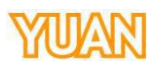

#### 5. VERSION

#### 5.1. Version 1.0

Initial version.

#### 5.2. Version 1.1

Update spec. Update stream type.

#### 5.3. Version 1.2

Update support video format.

#### 5.4. Version 1.3

Add Stream info.

#### 5.5. Version 1.4

Update spec to V2.5.5

#### 5.6. Version 1.41

Update USB2.0 description